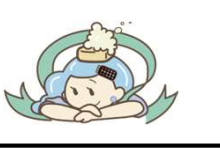

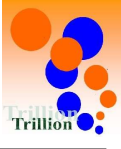

- 【1】 PCブラウザ:プリセット機能(測定項目をグループ化する機能)の追加 プリセット機能の追加により、測定項目をグループ化する設定をできるようにしました。 この機能により点検記録表(閲覧用)を閲覧しやすくしました。
- 【2】 PCブラウザ: 点検記録表(閲覧用)のUI改善 【1】でグループ化した測定項目のプリセットタブにより、表示する項目を限定する事で 閲覧しやすく改善しました。
- 【3】 PCブラウザ: 点検記録表(閲覧用)のUIを改善 表示期間の合計値/平均値/最高値/最小値を表示できる様に改善しました。
- 【4】 PCブラウザ: 点検記録表(閲覧用)のUIを改善 表期間変更のUIを変更して、表示期間変更をしやすく改善しました。
- 【5】 PCブラウザ:アクションリスト、繰り返し設定を改善

アクション作成一繰り返し設定において、繰り返す期間を「※カ月ごと毎月第※週※曜日」を 選択した場合のアクションが生成される日を改善しました。

- 【6】 Androidアプリ:ログイン後の画面遷移を改善 複数の施設を登録しているユーザーはログイン後に施設選択ができる画面を追加しました。
- 【7】 Androidアプリ:点検記録表選択画面及び点検記録表入力画面の日付表示を改善 12/1(金)02:10~12/2(土)02:00などの様に、体制開始日時~体制切替日時(施設の1日)を 表示する様に改善しました。
- 【8】 スマホブラウザ:点検記録表(記録用)測定入力画面、日付表示を改善 12/1(金)02:10~12/2(土)02:00などの様に、体制開始日時~体制切替日時(施設の1日)を 表示する様に改善しました。

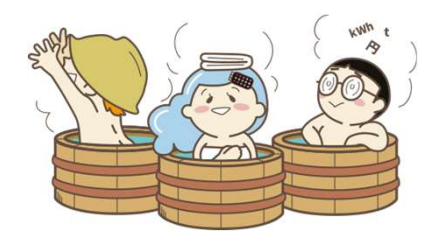

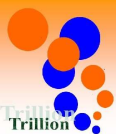

#### 【1】PCブラウザ:プリセット機能(測定項目をグループ化する機能)の追加

プリセット機能の追加により、測定項目をグループ化する設定を できるようにしました。 この機能を利用する事で点検記録表(閲覧用)を閲覧しやすくしました。(【2】参照)

#### 下記によりプリセットを設定をすると、測定項目のグループ化ができるようになりました。

A【メニューを選択する。】

「施設の管理」→「点検記録表」 →「プリセットの設定」を押してください。

|          | Ⅲ 点検記錄表      |                  |       |               |   |        |           |      |
|----------|--------------|------------------|-------|---------------|---|--------|-----------|------|
| Q        | 点検記録表フォーマット  |                  |       |               |   |        |           |      |
| 0        | 淘定項目         |                  |       |               |   |        |           |      |
|          | メンテナンス設定     |                  |       |               |   |        |           |      |
| <u> </u> | プリセット設定      |                  |       |               |   |        |           |      |
|          | 晉 体制         |                  |       |               |   |        |           |      |
| *        | ■ アクション区分    | R【「プリカ           | ットを作成 | ボタンを押す        | 1 |        |           |      |
|          | las 店铺信報     |                  |       | 11 × 2 11 9 0 | 4 |        |           |      |
|          | 👩 機器情報       | プリセット一覧 向        |       |               |   |        |           | HOME |
|          | 意 マスター       |                  |       |               |   |        |           |      |
|          | ★ エネルギー単価    | Q、 注意 校り込み条件を開く  |       |               |   |        | プリセットも    | 2003 |
|          | ▲ 来館看数データの選択 | <b>第</b> 刊<br>第1 |       | プリセット名        | • | 利用可否 : | <b>新設</b> | 1247 |
|          | □ 取引先・担当者    |                  |       |               |   |        |           |      |
|          | ▷ データフォルダ    | 1042287          |       |               |   | 01     | 中中 0~0件   | 認示   |
|          | ◎ その他機能      |                  |       |               |   |        |           |      |

C【プリセット作成する。】 ①に任意のプリセット名を入力して、「作成」ボタンを押してください。

| プリセット作成 ③          |          |  |  |  |  |  |  |  |  |
|--------------------|----------|--|--|--|--|--|--|--|--|
| プリセット <b>&amp;</b> | 協夫教育     |  |  |  |  |  |  |  |  |
| 点検記録表(閲覧用)へ<br>の表示 | O DN OFF |  |  |  |  |  |  |  |  |
|                    | キャンセル    |  |  |  |  |  |  |  |  |

▶ D【「詳細」ボタンを押す。】 「プリセット設定をしたいプリセットの「詳細」ボタンを押す。

| プリセッ        | - 「「」」(「」) - 「」」(「」) - 「」」(「」) - 「」」(「」) - 「」」(」) - 「」」(」) - 「」」(」) - 「」(」) - 「」(」) - 「」(」) - 「」(」) - 「」(」) - 「」(」) - 「」(」) - 「」(」) - 「」(」) - 「」(」) - 「」(」) - 「」(」) - 「」(」) - 「」(」) - 「」(」) - 「」(」) - 「」(」) - 「」(」) - 「」(」) - 「」(」) - 「」 |   |        |         | HOME     |
|-------------|----------------------------------------------------------------------------------------------------|---|--------|---------|----------|
| Q. 85       | 校り込み集件を聞く                                                                                                    |   |        | プリセ     | 2ットを作成   |
| 整列<br>順序 \$ | プリ <u>ቲ</u> ット&                                                                                                    | ٠ | 利用可否 🗧 | 遊替      | 操作       |
| 1           | 塩素県変                                                                                                    |   | ON     | 1       | 1¥18 ()  |
| 2           | ろ過出口温泉                                                                                                    |   | ON     | 1       | III (II) |
| 3           | エネルギー                                                                                                    |   | ON     | 1       |          |
| 10件ご        | と表示 ~                                                                                                    |   |        | 3件中 1~3 | 件表示 1    |

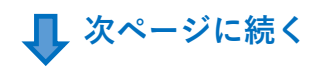

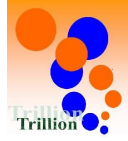

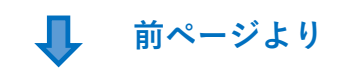

#### E【測定項目を選択する。】

Dで「詳細」ボタンを押したプリセットに登録する測定項目に☑して 「選択」ボタンを押してください。

| Q 検 |      | 絞り込み条件を | を開く  |           |               |          |
|-----|------|---------|------|-----------|---------------|----------|
| 240 | 整列   |         | カテゴリ | -         | 408 57 스 97 ▲ | の帯グループ / |
| £1R | 順序 ▼ | 項日石 ₹   | ¢    |           | 機奋力規 ₹        | 設備クルーク;  |
| •   | 1    | 塩素濃度    | 浴槽   | 浴槽:女子内湯   |               | ろ過関連設備   |
|     | 2    | 塩素濃度    | 浴槽   | 浴槽:女子露天風呂 |               | ろ過関連設備   |
| -   | 3    | 塩素濃度    | 浴槽   | 浴槽:男子内湯   |               | ろ過関連設備   |
|     | 4    | 塩素濃度    | 浴槽   | 浴槽:男子露天風呂 |               | ろ過関連設備   |
|     | 5    | メーター値   | その他  | 上水        |               | 給水·給湯設備  |
| D   | 6    | 1日使用量   | その他  | 上水        |               | 給水·給湯設備  |
| 0   | 7    | メーター値   | その他  | 電気        |               | その他      |
| 0   | 8    | 1日使用量   | その他  | 電気        |               | その他      |
| )   | 9    | ろ過出口温度  | 系統   | 系統:內湯系統   |               | ろ過関連設備   |

# Ţ

#### 設定完了

プリセット名:「塩素濃度」に上記1~4の測定項目が登録され、グループ化されました。

「戻る」ボタンや他メニューで移動したい画面に移動してください。

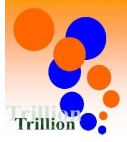

# 【2】 PCブラウザ:点検記録表(閲覧用)のUIを改善

【1】でグループ化した測定項目のプリセットタブにより、 表示する項目を限定する事で、閲覧しやすく改善しました。

【1】 (P2/P3) で作成したプリセットのタブ (図1①/②/③) が表示されます。 プリセットタブ (図1①/②/③) を押すと、図2/図3の様に表示する測定項目を 限定する事ができるようになりました。

| 点検記録表    | ۲     |             |               |                |                                           |                |           |           |               |               |             |                  |  |  |  |
|----------|-------|-------------|---------------|----------------|-------------------------------------------|----------------|-----------|-----------|---------------|---------------|-------------|------------------|--|--|--|
| 点検記録表    | (全て)  |             |               | •              | 表示期間 2023/12/06 🛗 02:00 から追方 5日 🗸 分を (表示) |                |           |           |               |               |             |                  |  |  |  |
| 全て増      |       | 2<br>う通出口温泉 | 3<br>I I AUF- | プリセ            | プリセットタブ:【1】でグループ化した測定項目のプリセット             |                |           |           |               |               |             |                  |  |  |  |
| 測定項目     |       |             | 女子内湯<br>塩素濃度  | 女子露天風呂<br>塩素濃度 | 男子内湯                                      | 男子露天風呂<br>塩素濃度 | ×-9-6     | * 1日使用量 下 | ×-9-11 G      | 1日使用量         | 内湯系統 ろ過出口温度 | 露天風呂系統<br>ろ過出口温度 |  |  |  |
|          |       |             | 列入力           | 列入力            | 列入力                                       | 則入力            | 列入力       |           | 列入力           |               | 列入力         | 列入力              |  |  |  |
| 合計       | 値     |             |               |                |                                           |                |           | 248.0 m3  |               | 23570.0 kWh   |             |                  |  |  |  |
| 平均       | 値     |             | 0.6 ppm       | 0.7 ppm        | 0.7 ppm                                   | 0.7 ppm        |           | 49.6 m3   |               | 4714.0 kWh    | 41.5 ℃      | 38.7 °C          |  |  |  |
| 最大量      | ਿ     |             |               |                |                                           |                |           | 62.0 m3   |               | 5420.0 kWh    | 42.4 ℃      | 39.4 °C          |  |  |  |
| 最小       | 鐵     |             |               |                |                                           |                |           | 37.0 m3   |               | 4160.0 kWh    | 40.8 ℃      | 38.1 °C          |  |  |  |
| 12/01(金) | 08:00 | 行入力         | 0.7 ppm 🕜     | 0.7 ppm 🅜      | 1.1 ppm 🍃                                 | 0.9 ppm 🖌      |           |           |               |               | 41.6°C 🌶    | 39.4 °C 🌶        |  |  |  |
|          | 10:00 | 行入力         |               |                |                                           |                | 56.0 m3 🖌 | 56.0 m3 🔹 | 4,720.0 kWh 🖋 | 4,720.0 kWh 🔹 |             |                  |  |  |  |
|          | 13:00 | 行入力         | 0.7 ppm 🖌     | 0.8 ppm 🥜      | 0.9 ppm 🥜                                 | 1.1 ppm 🖋      |           |           |               |               | 41.4 °C 🖌   | 39.1°C 🌶         |  |  |  |
|          | 18:00 | 行入力         | 0.4 ppm 🖋     | 0.5 ppm 🖋      | 0.5 ppm 🥜                                 | 0.4 ppm 🥜      |           |           |               |               | 40.8℃ 🖌     | 38.7°C 🖋         |  |  |  |
|          | 23:00 | 行入力         | 0.4 ppm 🖋     | 0.7 ppm 🥜      | 0.9 ppm 🥜                                 | 0.9 ppm 🥜      |           |           |               |               | 42.4 °C 🖌   | 38.6°C 🌶         |  |  |  |

# 【1】でグールプ化した測定項目のプリセット

①「塩素濃度」のプリセット(グループ)の測定項目
 ②「ろ過出口温度」のプリセット(グループ)の測定項目
 ①

③「エネルギー」のプリセット(グループ)の測定項目 ④「GH

#### 図11「塩素濃度」タブを押した際の画面

**¥**1

| 使記録表<br>点検記録表 | ⑧<br>(塩素濃 | 度)     |              |                |              |                |
|---------------|-----------|--------|--------------|----------------|--------------|----------------|
| 全て塩           | 素濃度       | ろ過出口温度 | エネルギー        |                |              |                |
| 潮定項目          |           |        | 女子内湯<br>塩素濃度 | 女子露天風呂<br>塩素逾度 | 男子内湯<br>塩素濃度 | 男子盛天風呂<br>塩素濃度 |
|               |           |        | 列入力          | 列入力            | 列入力          | 列入力            |
| Site          |           |        |              |                |              |                |
| 平均值           | 1         |        | 0.6 ppm      | 0.7 ppm        | 0.7 ppm      | 0.7 ppm        |
| 题大师           |           |        |              |                |              |                |
| 最小信           |           |        |              |                |              |                |
| 12/01(金)      | 08:00     | 行入力    | 0.7 ppm 🥜    | 0.7 ppm 🥜      | 1.1 ppm 🥜    | 0.9 ppm 🖋      |
|               | 13:00     | 行入力    | 0.7 ppm 🖋    | 0.8 ppm 🖋      | 0.9 ppm 🖋    | 1.1 ppm 🖋      |
|               | 18:00     | 行入力    | 0.4 ppm 🖌    | 0.5 ppm 🖋      | 0.5 ppm 🥜    | 0.4 ppm 🖋      |
|               | 23:00     | 行入力    | 0.4 ppm 🖋    | 0.7 ppm 🖋      | 0.9 ppm 🥒    | 0.9 ppm 🖋      |

# 図1③「エネルギー」タブを押した際の画面

| 点検記録表    | 0     |        |                     |            |                |                 |
|----------|-------|--------|---------------------|------------|----------------|-----------------|
| 点検記録表    | (エネル  | ギー)    |                     |            |                |                 |
| 全て増      | 素素度   | ろ過出口温度 | エネルギー               |            |                |                 |
| 測定項目     |       |        | 上:<br><b>メーター</b> 値 | 水<br>1日使用量 | 電3<br>メーター値    | 1日使用型           |
|          |       |        | 列入力                 |            | 列入力            |                 |
| 合計       |       |        |                     | 248.0 m3   |                | 23570.0 kWh     |
| 平均相      |       |        |                     | 49.6 m3    |                | 4714.0 kWh      |
| 最大有      | 1     |        |                     | 62.0 m3    |                | 5420.0 kWh      |
| 關小條      |       |        |                     | 37.0 m3    |                | 4160.0 kWh      |
| 12/01(金) | 10:00 | 初入力    | 56.0 m3 🍃           | 56.0 m3 📀  | 4,720.0 kWh 🌶  | 4,720.0 kWh 🔅   |
| 12/02(±) | 10:00 | 行入力    | 102.0 m3 🖌          | 46.0 m3 👲  | 9,370.0 kWh 🖌  | 4,650.0 kWh 🔅   |
| 12/03(日) | 10:00 | 初入力    | 164.0 m3 🖌          | 62.0 m3 💠  | 14,790.0 kWh 🖌 | 5,420.0 kWh 🏼 🗢 |
| 12/04(月) | 10:00 | 行入力    | 201.0 m3 🖌          | 37.0 m3 🔹  | 19,410.0 kWh 🖋 | 4,620.0 kWh 🌣   |
| 12/05(火) | 10:00 | 行入力    | 248.0 m3 🖋          | 47.0 m3 📀  | 23,570.0 kWh 🖌 | 4,160.0 kWh 🔅   |

プリセット設定の方法は、本資料【1】及び 本資料P11/P12の補説1(1)/1(2)を参照してください。

Copyright © 2023 TRILLION CO.,LTD.

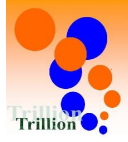

#### 【3】 PCブラウザ: 点検記録表(閲覧用)のUIを改善

表示期間の合計値/平均値/最高値/最小値を表示できる様に改善しました。

図1①の期間内で自動計算された、合計値/平均値/最大値/最小値を図1②に 表示できるようになりました。

注意1:測定項目の設定で「表示ON」にした項目のみ、自動計算された値が 表示されます。

注意2:測定項目の設定で「表示OFF」にした項目は斜線表示されます。(図1③)

**¥**1

| 與記錄表    | (全て)  |                     |              |                                                                                                    |              |                                                                                                    |                                                                                                    |                                                                                                    |                                                                                                    |               | 1              | 表示期間 2023/12/0                                                                                                    | 4 |
|---------|-------|---------------------|--------------|----------------------------------------------------------------------------------------------------|--------------|----------------------------------------------------------------------------------------------------|----------------------------------------------------------------------------------------------------|----------------------------------------------------------------------------------------------------|----------------------------------------------------------------------------------------------------|---------------|----------------|----------------------------------------------------------------------------------------------------|---|
| tτ u    | ##9   | ろ通知口環境              | 17/1-7-      | 1111 111                                                                                                    |              |                                                                                                    |                                                                                                    |                                                                                                    |                                                                                                    |               |                |                                                                                                    |   |
| 能定项目    |       |                     | 女子外间<br>检察课度 | 女子原天阳出<br>检察温度                                                                                                    | 男子內國<br>恤軍濃度 | 男子雲天風呂<br>检察要度                                                                                                    | х-9-11                                                                                                    | 水<br>1日使用量                                                                                                    | 用<br>メーター値                                                                                                    | 気<br>1日使用量    | 内場系統<br>ろ通出口濃度 | 旅天風呂系統<br>る通出口温度                                                                                                    |   |
|         |       |                     | 列入力          | 利入力                                                                                                    | 列入力          | 列入力                                                                                                    | 限入力                                                                                                    |                                                                                                    | 列入力                                                                                                    |               | 913.71         | 列入力                                                                                                    | _ |
| etti    | n     |                     |              |                                                                                                    |              | 3.                                                                                                    | Service and the service of the service of the servi | 108.0 m3                                                                                                    |                                                                                                    | 10070.0 kWh   |                |                                                                                                    | 2 |
| 平均6     | 0     |                     | 0.7 ppm      | 0.7 ppm                                                                                                    | 0.7 ppm      | 0.7 ppm                                                                                                    |                                                                                                    | 54.0 m3                                                                                                    |                                                                                                    | \$035.0 kWh   | 41.6 ℃         | 38.6 °C                                                                                                    | Ŭ |
| 肥大多     | a     |                     | 1.4 ppm      | 1.1 ppm                                                                                                    | 1.2 ppm      | 1.0 ppm                                                                                                    | a second and a second                                                                                                    | 62.0 m3                                                                                                    | and a state of the state of the | 5420.0 kWh    | 42.4 °C        | 39.4 ℃                                                                                                    |   |
| 85/3-8  | 0     |                     | 0.5 ppm      | 0.5 ppm                                                                                                    | 0.2 ppm      | 0.4 ppm                                                                                                    | Contractory and the second second                                                                                                    | 46.0 m3                                                                                                    |                                                                                                    | 4650.0 kWh    | 41.1 °C        | 38.2 °C                                                                                                    |   |
| 2/02(±) | 08:00 | 行入力                 |              | and the second second sec |              | and the second second s | and the second division of the second division of the second divisio | and the second second se | No. of Concession, Name                                                                                                    |               | 42.1°C 🖋       | 38.4℃ 🖌                                                                                                    | - |
|         | 10:00 | 行入力                 | 0.7 ppm 🥜    | 0.7 ppm 🖌                                                                                                    | 0.7 ppm 🖌    | 1.0 ppm 🥜                                                                                                    | 102.0 m3 🖌                                                                                                    | 46.0 m3 💠                                                                                                    | 9,370.0 kWh 🖌                                                                                                    | 4,650.0 kWh 🛛 |                |                                                                                                    |   |
|         | 13:00 | 行入力                 |              |                                                                                                    |              |                                                                                                    |                                                                                                    |                                                                                                    |                                                                                                    |               | 42.4 T 🖌       | 38.6°C 🖌                                                                                                    |   |
|         | 15:00 | 行入力                 | 0.8 ppm 🥜    | 0.8 ppm 🖌                                                                                                    | 0.2 ppm 🥜    | 0.7 ppm 🥜                                                                                                    |                                                                                                    |                                                                                                    |                                                                                                    |               |                |                                                                                                    |   |
|         | 18:00 | 行入力                 |              |                                                                                                    |              |                                                                                                    |                                                                                                    |                                                                                                    |                                                                                                    |               | 41.4℃ 🖌        | 39.4℃ 🖌                                                                                                    |   |
|         | 20:00 | 行入力                 | 0.5 ppm 🥜    | 0.5 ppm 🥜                                                                                                    | 1.2 ppm 🥜    | 0.8 ppm 🖌                                                                                                    |                                                                                                    |                                                                                                    |                                                                                                    |               |                | and an and a state of the state of the state |   |
|         | 23:00 | 行入力                 |              |                                                                                                    |              |                                                                                                    |                                                                                                    |                                                                                                    | a second and a second as a second as a second as a second as a second as a second as a second as a second as a                                                                                                    |               | 41.1 ℃         | 38.8 ℃ /                                                                                                    |   |
| 2/03(日) | 01:00 | 行入力                 | 0.8 ppm 🥜    | 0.6 ppm 🖌                                                                                                    | 1.0 ppm 🖌    | 0.6 ppm 🖌                                                                                                    |                                                                                                    |                                                                                                    |                                                                                                    |               |                |                                                                                                    |   |
|         | 08:00 | 行入力                 |              |                                                                                                    |              |                                                                                                    | The second second second second second second second second second second second second second second second s                                                                                                    |                                                                                                    | The second second second second second second second second second second second second second second second s                                                                                                    |               | 41.9℃ /        | 38.6° /                                                                                                    |   |
|         | 10:00 | <i>Π</i> λ <i>ħ</i> | 1.4 ppm 🥖    | 0.7 ppm 🖌                                                                                                    | 1.0 ppm 🖌    | 0.8 ppm 🥜                                                                                                    | 164.0 m3 🖌                                                                                                    | 62.0 m3 🔹                                                                                                    | 14,790.0 kWh 🖌                                                                                                    | 5,420.0 kWh 🛛 |                |                                                                                                    |   |
|         | 13:00 | 行入力                 |              |                                                                                                    |              |                                                                                                    |                                                                                                    |                                                                                                    |                                                                                                    |               | 41.8 T 🖌       | 38.2 T /                                                                                                    |   |
|         | 15:00 | 行入力                 | 0.8 ppm 🥖    | 0.8 ppm 🖌                                                                                                    | 0.8 ppm 🖌    | 0.4 ppm 🖌                                                                                                    |                                                                                                    |                                                                                                    |                                                                                                    |               |                |                                                                                                    |   |
|         | 18:00 | 行入力                 |              |                                                                                                    |              |                                                                                                    |                                                                                                    |                                                                                                    | The second second second second second second second second second second second second second second second s                                                                                                    |               | 41.1 ℃ /       | 38.47 /                                                                                                    |   |
|         | 20:00 | 后入力                 | 0.6 ppm 🥜    | 0.8 ppm 🖌                                                                                                    | 0.6 ppm 🥜    | 0.8 ppm 🖌                                                                                                    |                                                                                                    |                                                                                                    |                                                                                                    |               |                |                                                                                                    |   |
|         | 23:00 | [63.8]              |              |                                                                                                    |              |                                                                                                    |                                                                                                    |                                                                                                    |                                                                                                    |               | 1167 4         | 70.67                                                                                                    |   |

合計値/平均値/最大値/最小値の表示(計算値の表示)するか否かの設定の方法は 本資料P13/P14の補説2(1)/2(2)を参照してください。

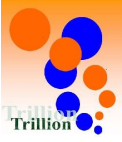

#### 【4】 PCブラウザ: 点検記録表(閲覧用)のUIを改善 表期間変更のUIを変更して、表示期間変更をしやすく改善しました。

旧

図1①「変更ボタン」を押すと、ダイアログ(図2)が表示される。→ ダイアログ(図2)で期間の開始日時(図22)と終了日時(図23)を選択して、 図2④「変更ボタン」を押すと、表示期間を変更できました。

**図1** 点検記録表(閲覧用)の上部に表示されている項目

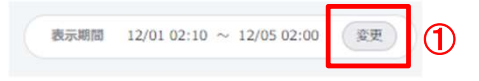

#### 図2

| 検索条件の変更 | 2                        | 3                    | × |
|---------|--------------------------|----------------------|---|
| 日時      | 2023/12/01 🛗 02:10 💿 ~ 2 | 2023/12/05 🛗 02:00 🕲 |   |
| 測定項目名   |                          |                      |   |
| カテゴリ    | 選択してください ~               |                      |   |
|         | キャンセル 家更                 | . 4                  |   |

# 新

ダイアログの表示を無くしました。 時間を固定にしました。(体制切替時刻に固定) 表示したい期間の終了日(体制による施設日)の翌日(※A) (図3⑤)と 表示したい期間(図3⑥)を選択して、 図3⑦「表示」ボタンを押すと、表示期間を変更できる様に改善しました。

#### ЖA

- ・体制切替時間が23:50以内の場合は表示したい期間終了日(体制による施設日)の当日を選択してください。
   例 施設日2023/12/1までを表示したい場合は図3⑤は2023/12/01を選択してください。
- ・体制切替時間24:00以降の場合は表示したい期間終了日(体制による施設日)の翌日を選択してください。
   例 施設日2023/12/1までを表示したい場合は図3⑤は2023/12/02を選択してください。
- 図3 点検記録表(閲覧用)の上部に表示されている項目

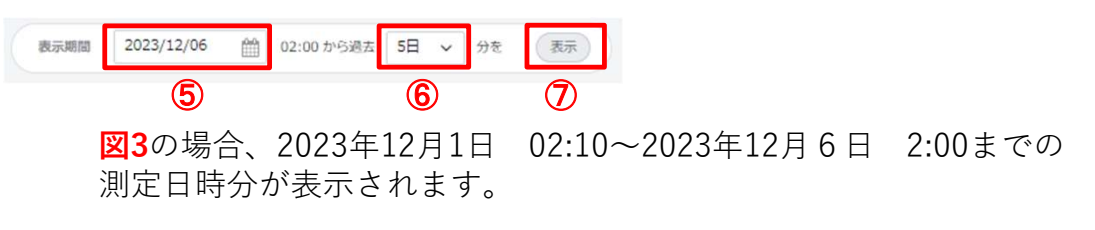

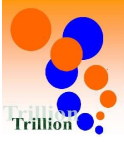

#### 【5】 PCブラウザ:アクションリストの繰り返し設定を改善

アクション作成一繰り返し設定において、繰り返す期間を 「※カ月ごと毎月第※週※曜日」を選択した場合にアクションが 生成される日を改善しました。

B

毎月第1水曜日に設定するアクションを作成したい場合に、本システムでは図2②を 12月の第1週と認識するために【毎月第1週 水曜日】という繰り返し設定(図1①) をすると、11月29日(水)にアクションが生成(図2③)がされていました。

#### 図1

| 繰り返し | 繰り返す間隔 🚳 | 1<br>・<br>ケ月ごと ~                |
|------|----------|---------------------------------|
|      |          | ○毎月 1. 日                        |
|      |          | <ul> <li>● 每月第 1 章 選</li> </ul> |
|      |          |                                 |

図2

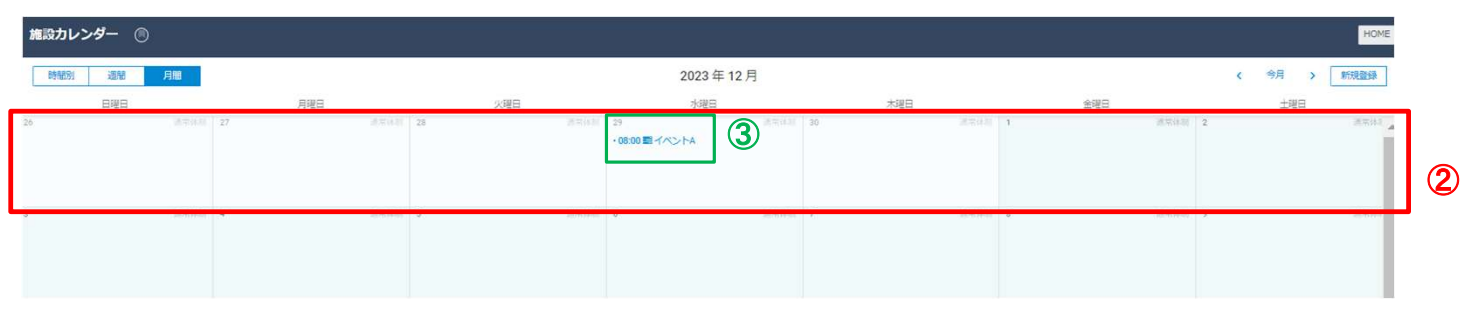

新

【毎月第1週 水曜日】 (図1①) →【毎月第1回目 水曜日】 (図3④) という様な 繰り返し設定に変えたことで、12月6日(水)にアクションが生成(図4⑤) される様に 改善しました。

#### 図3

| 繰り返し | 繰り返す開隔 🚳 | 1\$   | ヶ月ごと | ~     |       |       |   |
|------|----------|-------|------|-------|-------|-------|---|
|      |          | ○ 毎月  | 10   | B     |       |       |   |
|      |          | ● 毎月第 | 1\$  |       |       |       | 4 |
|      |          | 日曜日   | □月曜日 | □ 火曜日 | ☑ 水曜日 | □ 金曜日 |   |

叉4

| 1  |           |          |          |             |                       |             |            |             |
|----|-----------|----------|----------|-------------|-----------------------|-------------|------------|-------------|
| ħ  | 施設カレンダー 🔘 |          |          |             |                       |             |            | HOME        |
| 1  | 時間別 遮闇 月  | ų.       |          |             | 2023年12月              |             |            | く 今月 > 新規登録 |
|    | 日曜日       |          | 月曜日      | 火曜日         | 小G曜日                  | 木曜日         | 金曜日        | 土曜日         |
| 25 |           | 唐中位31 27 |          | 28 (875)431 | 29 通常外期               | 30 NT618    | 1 通常体制     | 2 通常的3      |
| 3  |           | 遗带体制 4   | 1870.040 | 5 通常(4.2)   | °<br>•08:00 ■ 1/>>> 5 | 7 Jam (4.3) | 8 (ARC)430 | 9 送来43      |

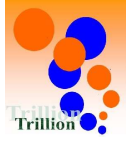

# 【6】 Androidアプリ:ログイン後の画面遷移を改善

複数の施設を登録しているユーザーはログイン後に施設選択ができる 画面を追加しました。

旧

#### 複数施設を登録しているユーザーがユーザーログインすると図1の様に複数施設の 点検記録表が列挙されていました。

|       | - |
|-------|---|
| 153/1 | - |
| 1521  |   |
|       | _ |

| <                      |
|------------------------|
|                        |
|                        |
| 点検管理表選択                |
|                        |
| これから測定を行う              |
| 点快記録表を<br>迭折してく<br>ださい |
|                        |
| 2023年12月15日(金)         |
| トリリオン温泉2               |
| 浴室点検記録表                |
| 機械室点検記録表               |
| エネルギー点検記録表             |
| 秋葉原温泉2                 |
| 浴室点検記録表                |
| エネルギー点検記録表             |
| 機械室点検記録表               |
|                        |
|                        |
|                        |
|                        |
|                        |
| Ver202                 |
| ver.2.0.2              |

複数施設を登録しているユーザーがユーザーログインすると、施設選択画面が表示され(図2) 施設を選択すると、選択した施設の点検記録表のみが列挙される様(図3)に改善しました。

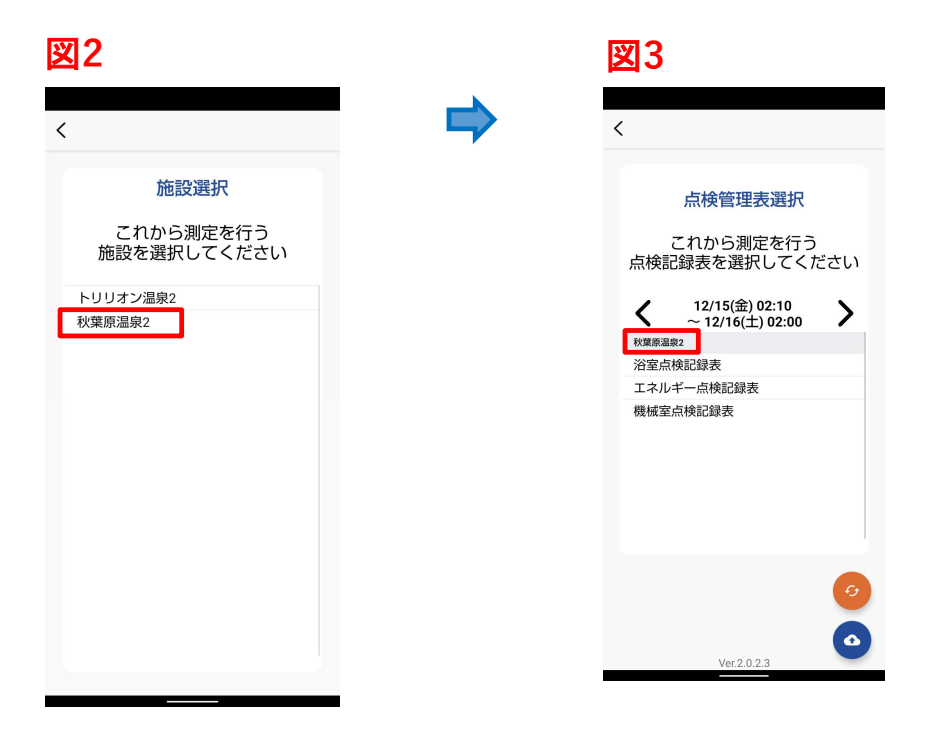

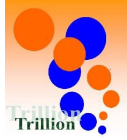

# 【7】 Androidアプリ:点検記録表選択画面及び点検記録表入力画面の日付表示を改善

12/1(金)02:10~12/2(土)02:00などの様に、 体制開始日時~体制切替日時(施設の1日)を表示する様に改善しました。

旧

<mark>図2②</mark>の測定時刻選択肢が体制(施設の1日)に基づいているのに対して、<mark>図1①</mark>は暦の日付が 表示されていました。

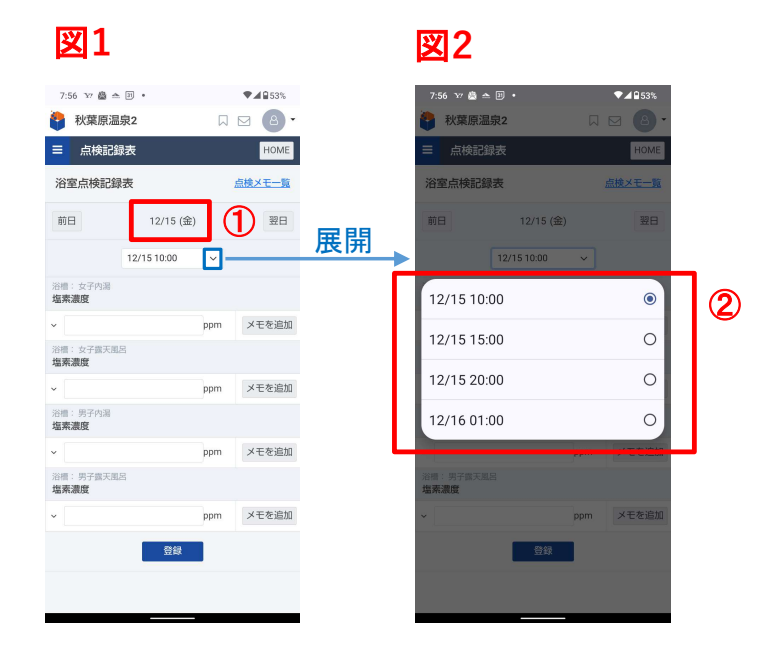

新

図4④に合わせて、図3③の表示を体制開始日時~体制切替日時 【 X/Y(曜日) \*\*:\*\* ~ X/Z(曜日) \*\*:\*\* 】の様な表示に改善しました。

図3

図4

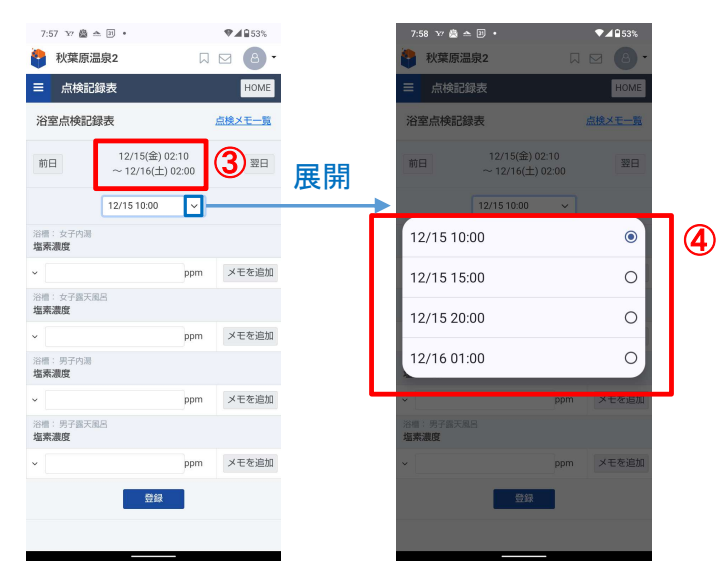

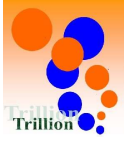

# 【8】 スマホブラウザ:点検記録表(記録用)測定入力画面の日付表示を改善

12/1(金)02:10~12/2(土)02:00などの様に、 体制開始日時~体制切替日時(施設の1日)を表示する様に改善しました。

旧

| 11:56 🚔 🦙               | <u>*</u> •  |      | ♥▲ 🖬 39% |
|-------------------------|-------------|------|----------|
| 🕴 秋葉原温                  | 泉2          |      | ⊠ (8) •  |
| ☰ 点検記録                  | 禄表          |      | HOME     |
| 浴室点検記錄                  | 表           | 押    | し続けると    |
| 前日                      | 12/15 (金    | 言) 電 | 源メニュー    |
|                         | 12/15 10:00 | ~    |          |
| 浴槽: 女子内湯<br><b>塩素濃度</b> |             |      |          |
| ~                       |             | ppm  | メモを追加    |
| 浴槽:女子露天面<br><b>塩素濃度</b> | 8           |      |          |
| •                       |             | ppm  | メモを追加    |
| 浴槽:男子内湯<br><b>塩素濃度</b>  |             |      |          |
| ~                       |             | ppm  | メモを追加    |
| 浴槽:男子露天国<br><b>塩素濃度</b> | 8           |      |          |
| •                       |             | ppm  | メモを追加    |
|                         | 登録          |      |          |
|                         |             |      |          |
|                         |             | _    |          |

図1

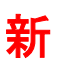

Androidアプリの表示と合わせ、図2①の表示を体制開始日時~体制切替日時 【 X/Y(曜日) \*\*:\*\* ~ X/Z(曜日) \*\*:\*\* 】の様な表示に改善しました。

#### 図2

| 12:22 👜 🖅 🖻             | <u>-</u> •                  |             | ♥⊿₿37%       |
|-------------------------|-----------------------------|-------------|--------------|
| 秋葉原温                    | 泉2                          |             | ⊠ <b>8</b> • |
| ☰ 点検記錄                  | 禄                           |             | HOME         |
| 浴室点検記録                  | 裱                           | E           | 点検メモー覧       |
| 前日                      | 12/15(金) 02<br>~ 12/16(土) 0 | :10<br>2:00 | 1 28         |
|                         | 12/15 10:00                 | ~           |              |
| 浴槽:女子内湯<br><b>塩素濃度</b>  |                             |             |              |
| ×                       |                             | ppm         | メモを追加        |
| 浴槽:女子露天風<br><b>塩素濃度</b> | 8                           |             |              |
| ~                       |                             | ppm         | メモを追加        |
| 浴槽:男子内湯<br><b>塩素濃度</b>  |                             |             |              |
| ~                       |                             | ppm         | メモを追加        |
| 浴槽:男子露天風<br><b>塩素濃度</b> | 8                           |             |              |
| *                       |                             | ppm         | メモを追加        |
|                         | 登録                          |             |              |
|                         |                             |             |              |

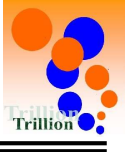

- ▶ プリセットを設定する場合
  - A 【メニューを選択する。】 「施設の管理」→「点検記録表」 →「セットアップの設定」を押してください。

| * Q<br>© L | <ul> <li>点域記録表<br/>点域記録表フォーマット<br/>気定項目<br/>メンテナンス設定</li> <li>ブリセット設定</li> <li>営 体制</li> </ul> |            |                                 |              |          |   |   |       |              |             |
|------------|------------------------------------------------------------------------------------------------|------------|---------------------------------|--------------|----------|---|---|-------|--------------|-------------|
| +          | <ul> <li>アクション区分</li> <li>回調管報</li> <li>機器管報</li> <li>マスター</li> </ul>                          | ~ <b>k</b> | B【「プリ-<br><sup>フリセットー</sup> ≋ ◎ | セットを作成_<br>_ | 」ボタンを押す。 | ] |   |       |              | HOME        |
|            | 1 エネルギー単価<br>よ、来館香数データの選択                                                                      |            | Q、徐宏 祝り込み条件を解く<br>整約<br>解存      |              | <u> </u> |   | ÷ | 利用可否: | プリセット&<br>並發 | 955<br>1299 |
|            | ■ 取引先・担当者 ● データフォルダ ● その他福能                                                                    |            | 10件ごと表示 ~                       |              |          |   |   | o     | 中 0~0件       | 表示          |
|            |                                                                                                |            |                                 |              |          |   |   |       |              |             |

Л

C【プリセット作成する。】 ①に任意のプリセット名を入力して、「作成」ボタンを押してください。

| プリセット作成 🔘          |        | 東西       |
|--------------------|--------|----------|
| プリセット名 🚳           | 這些意义   |          |
| 点検記録表(職覧用)へ<br>の表示 | ON OFF |          |
|                    |        | **>UL 1% |

D【「詳細」ボタンを押す。】 プリセット設定をしたいプリセットの「詳細」ボタンを押す。

| プリセッ     | r-₩ ©       |        |     | HOM      |
|----------|-------------|--------|-----|----------|
| Q, 813   | 初り込み最佳を継く   |        | プリモ | ットを作成    |
| 整列<br>順序 | プリセット名<br>* | 利用可否 🗧 | 遊替  | 操作       |
| 1        | 地英意笑        | ON     | 1   | S¥HE (1) |
| 2        | る通出口温度      | ON     | 1   | IXHE (1) |
| 3        | 王永)孝        | ON     | 1   | 1118 (I) |

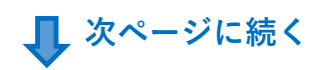

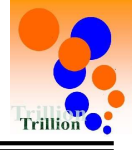

↓ 前ページより

E【測定項目を選択する。】

Dで「詳細」ボタンを押したプリセットに登録する測定項目に☑して 「選択」ボタンを押してください。

| Q 8  |      | 絞り込み条件を | を開く  |           |              |             |
|------|------|---------|------|-----------|--------------|-------------|
| S2+0 | 整列   | 百日々     | カテゴリ | -         | 108 52 公第5 🔺 | いは ニゴ・      |
| 进扒   | 順序 🕈 | 項口•□ ▼  | ¢    |           | (現名計/」)共員 ▼  | 8218770-7 · |
|      | 1    | 塩素濃度    | 浴槽   | 浴槽:女子内湯   |              | ろ過関連設備      |
|      | 2    | 塩素濃度    | 浴槽   | 浴槽:女子露天風呂 |              | ろ過関連設備      |
|      | 3    | 塩素濃度    | 浴槽   | 浴槽:男子内湯   |              | ろ過関連設備      |
|      | 4    | 塩素濃度    | 浴槽   | 浴槽:男子露天風呂 |              | ろ過関連設備      |
| 0    | 5    | メーター値   | その他  | 上水        |              | 給水·給湯設備     |
| 0    | 6    | 1日使用量   | その他  | 上水        |              | 給水·給湯設備     |
| 0    | 7    | メーター値   | その他  | 電気        |              | その他         |
| 0    | 8    | 1日使用量   | その他  | 電気        |              | その他         |
| 0    | 9    | ろ過出口温度  | 系統   | 系統:内湯系統   |              | ろ過関連設備      |

キャンセル

# Ŷ

#### 設定完了

「戻る」ボタンや他メニューで移動したい画面に移動してください。

選択

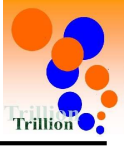

### ふ検記録表(閲覧用)で合計値/平均値/最大値/最初値の 計算値を表示するか否かの設定をする場合

A 【トップページメニューを選択する】 施設管理→点検記録表→測定項目を押してください。

| 80 ttt ∎? © D ♣ | <ul> <li>点検記録表</li> <li>点検記録表フォーマット</li> <li>激定項目</li> <li>メンテナンス設定</li> <li>ブリセット設定</li> <li>営 体制</li> <li>アクション区分</li> <li>ご 活躍音報</li> </ul> |        | В            | <ul> <li>【「詳細」ボタンな<br/>合計値/平均値/<br/>したい測定項目の</li> <li>又は新しい測定項目の</li> <li>理してください。</li> </ul> | を押す。】<br>最大値/最初値<br>の「詳細」ボ<br>頁目を作成す | 直の計算値を表示するか<br>タンを押してください。<br>る場合は「測定項目を作 | 否か<br>F成」 | の設知<br>ボタ       | 官を<br>ンを  |           |                |        |
|-----------------|----------------------------------------------------------------------------------------------------|--------|--------------|-----------------------------------------------------------------------------------------------|--------------------------------------|-------------------------------------------|-----------|-----------------|-----------|-----------|----------------|--------|
|                 | aa 機器信報                                                                                                    |        |              | )  0 0 0 0 0 0                                                                                |                                      |                                           |           |                 |           |           |                |        |
|                 | 言 マスター                                                                                                    | $\sim$ | 測定項目         | I (0)                                                                                         |                                      |                                           |           |                 |           |           | н              | OME    |
|                 | ▲ エネルギー単価                                                                                                    |        | 1            |                                                                                               |                                      |                                           |           |                 |           |           | _              | -      |
|                 | ▲ 未館者数データの選択                                                                                                    |        |              | 校り込み条件を聴く                                                                                     |                                      |                                           |           |                 |           | 並び替える     | accontend      | 4      |
|                 | □ 取引先・担当者                                                                                                    |        | 整列 •<br>相序 • | 項目名                                                                                           | カデゴリー                                |                                           | 8886分類 •  | 設備グループ 。        | 利用可否 •    | <b>20</b> | 證例             |        |
|                 | ◎ データフォルダ                                                                                                    |        | 1            | 地委員変                                                                                          |                                      | 浴槽、女子内油                                   |           | ろ通用違設備          | ON        | 1         | 1218           | â)     |
|                 | ◎ その他機能                                                                                                    | $\sim$ | 2            | 堆嵌浪费                                                                                          | 10 <b>18</b>                         | 浴塘 女子儀天服品                                 |           | ろ通明違設備          | ON        | 1 1       | Intel ACEI (   |        |
|                 |                                                                                                    |        | 3            | 坦要高奖                                                                                          | 34                                   | 浴槽:男子内港                                   |           | ろ通明違語側          | ON        | 1 1       | 1210 - 1220 (j | )      |
|                 |                                                                                                    |        | 4            | 坦美浪交                                                                                          | 18 <b>10</b>                         | 沿槽:男子像天观吕                                 |           | ろ過期違い情          | ON        | 1 1       | 1210 1211      | ١      |
|                 |                                                                                                    |        | 5            | メーター値                                                                                         | その他                                  | 上水                                        |           | 给水·检测设備         | ON        | 1         | 1¥18 (82) (1   | 0      |
|                 |                                                                                                    |        | 6            | 1日使用量                                                                                         | その地                                  | 上水                                        |           | 检水·检测設備         | ON        | 1 1       | tale (i        | 1      |
|                 |                                                                                                    |        | 7            | メーター値                                                                                         | その他                                  | 電気                                        |           | その他             | ON        | 1 1       | ITHE REAL (    | D)     |
|                 |                                                                                                    |        | 8            | 1日使用量                                                                                         | その他                                  | 18.5.                                     |           | その他             | ON        | 1 1       | 121日 - 12日 ()  | 0      |
|                 |                                                                                                    |        | 9            | ろ逃出口温泉                                                                                        | *it;                                 |                                           |           | ろ過期還設備          | ON        | 1 1       | 1211 1121      | 10     |
|                 |                                                                                                    |        | 10/#2        | Remunence<br>と表示 イ                                                                            | instra                               | 774.87.307%                               |           | DISTRIBUTION OF | <u>UN</u> | 10/74     | 1~10件表示 1      | 9<br>1 |

**1** 

C【「編集」ボタンを押す。】 測定項目詳細画面で「編集」ボタンを押してください。

| 測定項目詳細 🔘 |           | 展3              |
|----------|-----------|-----------------|
| 1日使用量    |           | <b>1</b> 27 (1) |
| 項目コード    | P00000798 |                 |
| カテゴリー    | その他       |                 |
|          | 上水        |                 |
| 機器分類     |           |                 |
| 設備グループ   | 档水·给港设備   |                 |
| 説明       |           |                 |
| 入力種別     | 風分        |                 |

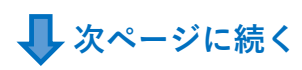

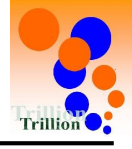

👢 前ページより

D 【合計値/平均値/最大値/最初値の計算値を表示するか否かを設定する。】 ①の各項目のON/OFFを設定して、「登録」ボタンを押してください。

> ON: 点検記録表(閲覧用)に計算値を表示する。 OFF: 点検記録表(閲覧用)に計算値を表示しない。

| 測定項目編集       |      |                                                                                      |  |  |  |  |  |
|--------------|------|--------------------------------------------------------------------------------------|--|--|--|--|--|
|              |      | +/H/A 📖 0                                                                            |  |  |  |  |  |
| 利用終了日時       |      | 年/月/日                                                                                |  |  |  |  |  |
| 入力種別 (1)     | 68   | 差分 >                                                                                 |  |  |  |  |  |
| 差分 🕘 差分      | 顧日 💦 | 上水 メーター値<br>測定項目を選択                                                                  |  |  |  |  |  |
| 単位           |      | m3 ~                                                                                 |  |  |  |  |  |
| 桁区切り         |      | ○有○無                                                                                 |  |  |  |  |  |
| 補正値 🚯        |      | 補正後の値 = + ( + ( + ( + X <sup>2</sup> ) + ( + X <sup>2</sup> ) + ( + X <sup>3</sup> ) |  |  |  |  |  |
| メンテナンス制御 🔕   |      | <ul> <li>する</li> <li>しない</li> </ul>                                                  |  |  |  |  |  |
| 一般表示フラグ      |      | O ON OFF                                                                             |  |  |  |  |  |
| 翌日初回データ取込    |      | ○ する ○ しない                                                                           |  |  |  |  |  |
| 点検記録表(閲覧用)表示 | 合計值  |                                                                                      |  |  |  |  |  |
|              | 平均值  | O ON OFF                                                                             |  |  |  |  |  |
|              | 最大值  | ON OFF                                                                               |  |  |  |  |  |
|              | 最小值  | O ON OFF                                                                             |  |  |  |  |  |
| 検索キーワード      |      |                                                                                      |  |  |  |  |  |
|              |      | キャンセル 登録                                                                             |  |  |  |  |  |

#### 設定完了

「HOME」ボタンや他メニューで移動したい画面に移動してください。